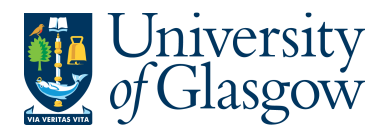

| SOP4 –New Customers |
|---------------------|
| Agresso 564         |
| Version 1.0         |
| Updated – June 2015 |

## **SOP4: New Customers**

The purpose of this section is to introduce the user how to add a new Customer onto the Agresso system.

#### New Customers

Adding the new Customer can then be used for generating Sales Orders.

Please ensure you have the relevant details when adding a new Customer - VAT Registration Number – Contact Details including Address, Phone, Fax, Email, Post code.

Once a New Customer is added onto the system the Data Control Section within the Finance office will receive an email informing them of the New Customer added and will complete the necessary checks regarding New Customers (e.g. Not already on the system, Credit Control Checks, etc...)

# Existing Customers – Any changes to customers should be sent to: finance-salesled@glasgow.ac.uk

#### SOP4.1: Check to confirm Customer is not on Agresso

Before adding a new customer a search must be done to ensure Customer is not already on the Agresso system.

| ,5                  | elect Customer and sales |    |
|---------------------|--------------------------|----|
| Menu                | Select Custome           | er |
| Your omployment     | Customer information     |    |
| rour employment     | 😵 Customer 🥌             |    |
| Procurement         |                          |    |
| Customers and sales |                          |    |

**1.** To access the Customer information screen:

The following screen will appear:

| ustomer Contact information                           |                                   |         |
|-------------------------------------------------------|-----------------------------------|---------|
| Customer                                              |                                   |         |
| Lookup<br>Customer ID                                 | Customer name                     |         |
| Classification                                        | Customer identification           | ☆ Notes |
| * Customer group<br>* Country<br>United Kingdom<br>GB | AT registration number            |         |
| ☆ Last updated                                        |                                   |         |
| Updated by<br>IAN                                     | Date                              |         |
| Save Clear New Co                                     | py Export Workflowmap Output filt | ter     |
| To Search for Customers                               | Click on the Lookup               | een:    |

| a Ujniversii                                                                            | $\mathbf{V}$      |                    |                   | SOP4 –New        | Customers   |
|-----------------------------------------------------------------------------------------|-------------------|--------------------|-------------------|------------------|-------------|
|                                                                                         | y y               |                    |                   | Ag               | gresso 564  |
| <u>, of Glasgo</u>                                                                      | W                 |                    |                   | ١                | /ersion 1.0 |
|                                                                                         |                   |                    |                   | Updated –        | June 2015   |
| In the Search Criteria                                                                  | enter the name    | of required Custom | er Then click on  | Search           |             |
| The results will a                                                                      | appear below. A   | more advanced se   | earch can be done | using the advanc | ed optior   |
|                                                                                         |                   | Filter             |                   | 0                | 1           |
| or                                                                                      | the filter option | Filter             |                   |                  |             |
|                                                                                         |                   |                    |                   |                  |             |
|                                                                                         |                   |                    |                   |                  |             |
| Value lookup                                                                            |                   |                    |                   |                  |             |
| Value lookup                                                                            |                   |                    |                   |                  |             |
| Value lookup<br>Search criter a                                                         |                   |                    |                   |                  |             |
| Value lookup<br>Search criter a<br>Clydebank hig                                        |                   |                    |                   |                  |             |
| Value lookup<br>Search criter a<br>Clydebank hig                                        |                   |                    |                   |                  |             |
| Value lookup<br>Search criter a<br>Clydebank hig<br>* Advanced                          |                   |                    |                   |                  |             |
| Value lookup<br>Search criter a<br>Clydebenk hig<br>¥ Advanced                          |                   |                    |                   |                  |             |
| Value lookup<br>Search criter a<br>Clydebank hig<br>× Advanced                          |                   |                    |                   |                  |             |
| Value lookup<br>Search criter a<br>Clydebank hig<br>¥ Advanced<br>Search                |                   |                    |                   |                  |             |
| Value lookup<br>Search criter a<br>Clydebank hig<br>× Advanced<br>Search<br>Customer ID | Name              | Address            | Post Code         | Place            |             |
| Value lookup<br>Search criter a<br>Clydebank hig<br>¥ Advanced<br>Search<br>Customer ID | Name              | Address            | Post Code         | Place            | Filt        |

**4.** If the Customer required cannot be found a new Customer will need to be set up. If the Customer is found there is no need to set up a new Customer and the CustID should be noted to be used for raising Sales Orders.

|                     | elect Menu Option                           |
|---------------------|---------------------------------------------|
| Menu /S             | elect Customer and sales<br>Select Customer |
| Your employment     | Customer information                        |
| Procurement         |                                             |
| Customers and sales |                                             |

| . 10 | o create a | <b>New Cust</b> | omer Click | on the New | v button at th | e bottom of the scr | en New        |
|------|------------|-----------------|------------|------------|----------------|---------------------|---------------|
|      |            |                 |            |            |                |                     |               |
|      | Save       | Clear           | New        | Сору       | Export         | Workflow map        | Output filter |

The red star \* indicates required fields that must be used when adding a Customer

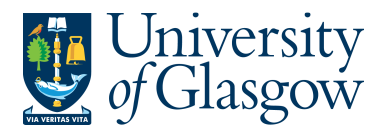

| SOP4 –New Customers |
|---------------------|
| Agresso 564         |
| Version 1.0         |
| Updated – June 2015 |

### SOP4.3: Customer Details Tab

| ustomer Contact information   |                          |
|-------------------------------|--------------------------|
| Customer                      |                          |
| Lookup                        |                          |
| Customer ID                   | * Customer name          |
| [NEW]                         | Agresso Training Company |
| Classification                | Customer identification  |
| * Customer group              | VAT registration number  |
| All UK Customers GBP Currency | - GB123456789            |
| CA                            |                          |
| * Country                     |                          |
| United Kingdom                |                          |
| GB                            |                          |

2. Customer ID Ignore this field – Once saved a Customer ID will be assigned.
 3. Customer Name Enter the Name of the Customer
 4. Customer Group Please select the appropriate Customer Group that should be associated to the customer using the drop down button.
 \* Customer group All UK Customers GBP Currency All UK customers GBP Currency All UK customers EUR currency

#### A listing of customer groups and when to use these is noted below:

| СА  | All UK Customers GBP Currency - Used for<br>customers with a UK billing address and GBP<br>Currency | No Vat Registration Number<br>Required |
|-----|----------------------------------------------------------------------------------------------------|----------------------------------------|
| CAE | All UK Customers EUR currency - Used for<br>customers with a UK billing address and EUR<br>Currency | No Vat Registration Number<br>Required |
| EU  | EU Businesses GBP Currency - Used for<br>customers with a EU billing address and GBP<br>Currency    | VAT REGISTRATION<br>NUMBER REQUIRED    |

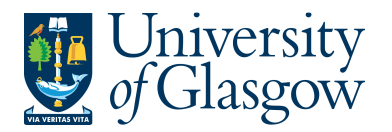

| EUE | EU businesses EUR currency - Used for<br>customers with a EU billing address and EUR<br>Currency                          | VAT REGISTRATION<br>NUMBER REQUIRED    |
|-----|----------------------------------------------------------------------------------------------------|----------------------------------------|
| EU1 | EU Consumers GBP currency - Used for<br>consumers with a EU billing address and GBP<br>Currency                           | No Vat Registration Number<br>Required |
| EU2 | EU Consumers EUR Currency - Used for<br>consumers with a EU billing address and EUR<br>Currency                           | No Vat Registration Number<br>Required |
| EUR | EU Ross Section - EU Ross Section ONLY                                                                                    | No Vat Registration Number<br>Required |
| RE1 | <b>Rest of the world GBP currency -</b> Used for<br>customers with a Non UK or Non EU billing address<br>and GBP Currency | No Vat Registration Number<br>Required |
| REE | <b>Rest of the world EUR currency -</b> Used for customers with a Non UK or Non EU billing address and EUR Currency       | No Vat Registration Number<br>Required |
| REU | <b>Rest of the world USD currency -</b> Used for<br>customers with a Non UK or Non EU billing address<br>and USD Currency | No Vat Registration Number<br>Required |

N.B. If you are unsure which customer group to use please contact the sales ledger section who will be able to advise (finance-salesled@glasgow.ac.uk)

- 5. Country Please select the country of the Supplier. This is a standard two letter code for the company. See webpage for country codes: http://en.wikipedia.org/wiki/ISO 3166-1
- 6. VAT RegNo In order to zero rate the supply of goods within the EU a VAT registration number must be added to all customers accounts assigned to groups EU and EUE and shown on the sales invoice. E.g. An example of a VAT registration number is BE0425260668
- **7.** Text Optional field, which can be used to hold any free text information required. E.g. Supplier used for Training sessions

## SOP4.4: Contact Information Tab

|        | Click on the   | button Ad   | d This will | l open the | fields relati | ng to custo | mer contac | ct details. |
|--------|----------------|-------------|-------------|------------|---------------|-------------|------------|-------------|
| Custom | ner Contact    | informatio  | n           |            |               |             |            |             |
| Cust   | omer           | 1           |             |            |               |             |            |             |
| Looku  | qı             |             |             |            |               |             |            |             |
|        |                |             |             |            |               |             |            |             |
| Addr   | ress           |             |             |            |               |             |            |             |
|        | 1              | Address typ | e           |            |               |             |            |             |
| Add    | Delete         |             |             |            |               |             |            |             |
| × A    | Address detail | s           |             |            |               |             |            |             |

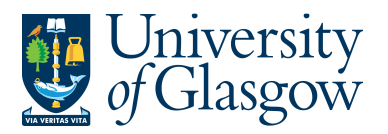

| SOP4 –New Customers |
|---------------------|
| Agresso 564         |
| Version 1.0         |
| Updated – June 2015 |

#### This will open the fields relating to customer contact details.

| Address                   |       |                     |                          |         |                   |
|---------------------------|-------|---------------------|--------------------------|---------|-------------------|
| Address type              |       | Street address      | Place                    | County  | Post Code         |
| General                   | Unive | rsity Avenue        |                          |         | G12 8QQ           |
| Add Delete                |       |                     |                          |         |                   |
| * Address details         |       |                     |                          |         |                   |
| Address                   |       | Phone numbers       | E-mail and we            | ebsite  | Contact person    |
| * Address type<br>General | -     | * Telephone<br>6662 | E-mail<br>finsup@glasgov | v.ac.uk | Name<br>Ian Brown |
| * Street address          |       | Telefax             | E-mail cc                |         |                   |
| University Avenue         | < >   | Telephone 2         | URL                      |         |                   |
| * Country                 |       |                     |                          |         |                   |
| United Kingdom            | *     |                     |                          |         |                   |
| * Post Code               |       |                     |                          |         |                   |
| G12 8QQ                   |       |                     |                          |         |                   |
| * Place                   |       |                     |                          |         |                   |
| Glasgow                   |       |                     |                          |         |                   |
| County                    |       |                     |                          |         |                   |

10. Street Address Enter the Address of the Customer

| <mark>11.</mark> | Country   | This will default to United Kingdom. This can be changed if required using the drop |
|------------------|-----------|-------------------------------------------------------------------------------------|
|                  |           | down option.                                                                        |
| 12.              | Post Code | Enter the Post Code of the Customer                                                 |

- 13. Place Enter the Town/City of the Customer
- Telephone Enter the Telephone number of the Customer contact. All other numbers are optional.
  Email Enter the Email address of the Customer contact. E-mail cc is optional.
  Enter a name of the Customer staff member who should be contacted regarding any queries.

| SOP4.5: Saving the New Customer                                             |               |
|-----------------------------------------------------------------------------|---------------|
|                                                                             | Save          |
| 1. 1. To create a New Customer Click on the New button at the bottom of the | ne screen     |
|                                                                             |               |
| Save Clear New Copy Export Workflow map                                     | Output filter |
|                                                                             |               |

2. Once saved the user will get a Customer ID. This Customer can now be used for processing sales order.

Successfully saved. Customer ID 631194 is now created.

Once saved Details of any new customers created will be passed to data control for data validation. They will assign a Credit Controller, and will mark the customer as being data checked.